検定料のクレジットカード払いについて

出願に必要な検定料について、<u>海外在住者に限り</u>、クレジットカード支払いにより納めることが可能です。以下の 文書をよく読み、手続きをして下さい。(支払い受付期間:出願開始日の2週間前〜出願最終日)

ブラウザーで、アドレス(URL)入力欄に下記 URL を入力してください。

https://students.convera.com/geo-buyer/nagoyauacjp/

下記の画面が表示されます。

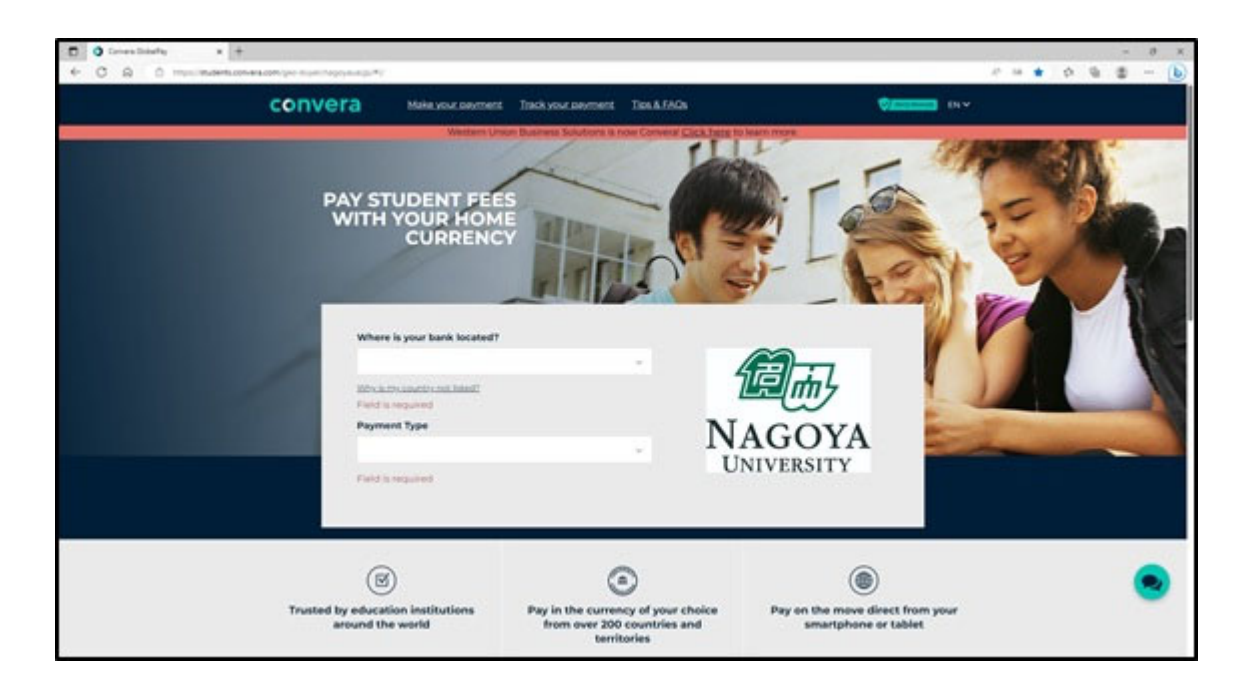

## ① 【Where is your bank located?】

お支払いいただく際の国(銀行等の所在国)を選択してください。

- ② 【Payment Type】"Application"を選択してください。
- ③ 支払い金額が表示されますので、"Application Fee 3:JPY 9,800"を選択してください。
- ④ "Get a quote"をクリックしてください。

#### (5) [Choose a way to pay]

支払い方法を選択して"Select"をクリックしてください。 ※銀行振込は選択しないでください。

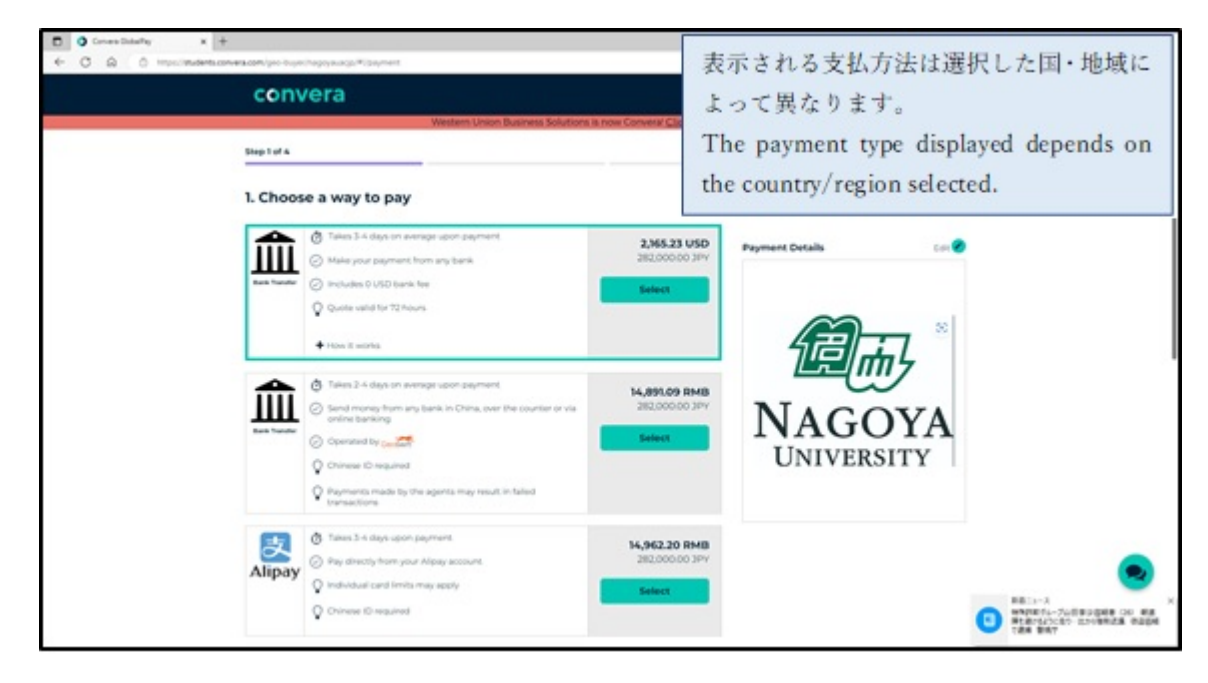

## 6 [Student's Details]

出願者情報を入力してください。\*必須事項

- Student ID or Applicant Number
  - →02+生年月日 (yyyymmdd) (8 桁) の合計 10 桁
- Student First Name, Student Last Name, Student Email Address, Student Name in Full
- ・Your Admission Year and Month (yyyy/mm) → 入学年月を入力 (例: 202404)
- ・Semester of this payment → 4月入学は"Spring"、10月入学は"Fall" を選択
- ・Affiliation: Undergraduate, Affiliation: Master, Affiliation: Doctor → "Not Applicable"を選択
- Affiliation: Research Student  $\rightarrow$

学士号取得及び学士号取得見込者 四年制大学在学中または卒業者は、"School of Education"、

修士号取得及び修士号見込者修士課程在学中または修了者は、"Graduate School of Education and Human Development"を選択してください。

入力後"Next"をクリックしてください。

| convera                                         | Снескол                                          |
|-------------------------------------------------|--------------------------------------------------|
| Western Union Business Solu                     | is now Conversif Click.base to learn more        |
| 2. Student's Details                            |                                                  |
| This is to identify the correct student details | Payment Details Cor 🥏                            |
| Student (D or Applicant Number *                |                                                  |
|                                                 |                                                  |
| Student First Name *                            |                                                  |
| Studient Last Human *                           |                                                  |
|                                                 | NAGOYA                                           |
| Student Ernal Address *                         | UNIVERSITY                                       |
|                                                 |                                                  |
| Student Name in Full *                          |                                                  |
| Your Admission Year and Month (wyshree) *       | Nagoya University<br>will receive 282,000.00 3PV |
|                                                 | You are paying 16.706.39 Rest                    |
|                                                 | 187-1                                            |

### ⑦ 【Payer's Details】

支払者の情報を入力してください。

• Who will be making this payment?

出願者のクレジットカードで支払う場合"Student"、ご家族のクレジットカードで支払う場合"Someone else"を選択 してください。

・Payer name → 支払者の名前を入力してください。

・Payer's email address  $\rightarrow$  出願者のメールアドレスを入力してください。

※ご家族のクレジットカードで支払う場合でも、支払確認メールが届くため、出願者のメールアドレスを記入して ください。

| convera                                                                 |                      | 00                 | CHECKDUT       |  |  |
|-------------------------------------------------------------------------|----------------------|--------------------|----------------|--|--|
| Western Union Business Solutions is ry                                  | ow Conversi Click by | erg to learn more. |                |  |  |
| 5hep 3 of 4                                                             |                      |                    |                |  |  |
| 3. Payer's Details                                                      |                      |                    |                |  |  |
| We require this information to process your payment                     |                      | Payment Details    | 500 <b>0</b>   |  |  |
| When well be making this payment?                                       |                      |                    |                |  |  |
| Student                                                                 | 0                    |                    |                |  |  |
| Someone else                                                            | 0                    | 19                 | rth b          |  |  |
| Payer's personal details                                                |                      | NIAC               | OTTA           |  |  |
| Paper name *                                                            |                      | INAG               | OYA            |  |  |
| Enter payer name                                                        |                      | UNIVE              | RSITY          |  |  |
| Payer's email address *<br>This is to send confirmation of this payment |                      |                    |                |  |  |
| Enter email                                                             |                      | Natatya University |                |  |  |
| Payer's billing address                                                 |                      | will receive       | 267,900.00 399 |  |  |
|                                                                         |                      | You are paying     | 14,920.88 RHB  |  |  |

⑧ "I agree to the Terms of Use and have reviewed the Online Privacy Statement"にチェックを入れ, "Proceed to payment"を クリックしてください。

# (Make Payment)

クレジットカード情報を入力してください。

| Constanting C    C    C    C    C    C    C                                                                                                    | クレジットカード払い時の画面<br>Screen for credit card payment                        |                                                  |                                                                                    |  |
|----------------------------------------------------------------------------------------------------|-------------------------------------------------------------------------|--------------------------------------------------|------------------------------------------------------------------------------------|--|
| CONVERS<br>Province<br>Province<br>Provinc | Address & misc.<br>Name * Borname *<br>Timest<br>Grain 200<br>Deverse * | Payment D<br>N<br>U<br>Nagaya Unive<br>nd recent | VEADS<br>VEADS<br>AGOYA<br>NIVERSITY<br>DELOGATION<br>1500.40 JPV<br>0 1500.40 JPV |  |

## 10 [Finished & Track it]

支払い完了後、確認メールが届きますので直ちに下記メールに送ってください。 文系教務課(教育学部大学院教育発達科学研究科担当): educa@t.mail.nagoya-u.ac.jp